การกำหนดค่า การเข้าถึงข้อมูลเครื่องแม่ข่าย / ปิด Windows Firewall และ ปิด Windows Update

## <u>การกำหนดค่าเข้าถึงข้อมูลภายใน Drive C: ของเครื่องแม่ข่าย</u>

ที่ My Computer คลิกขวาที่ Drive C: เลือก Properties

| Local Disk | (C:)                          | -6        | Local Dis    | k (D:)      | Loc 498 |
|------------|-------------------------------|-----------|--------------|-------------|---------|
| ices with  | Local Disk (C:) P<br>Security | Previou   | a Versiona   | Quota       |         |
| DVD RV     | General                       | Tools     | Hardware     | Sharing     |         |
|            | ۵                             |           |              |             |         |
|            | Type: Lo                      | cal Disk  |              |             |         |
|            | File system: N                | TFS       |              |             |         |
|            | Used space:                   | 53,570,8  | 63,104 bytes | 49.8 GB     |         |
|            | Free space:                   | 107,512,9 | 87,648 bytes | 100 GB      |         |
|            | Capacity:                     | 161,083,8 | 50,752 bytes | 150 GB      |         |
|            |                               | Dity      | eC:          | Disk Geanup |         |
|            |                               |           |              |             |         |

จากรูปข้างต้น เลือกที่ Tab Security เพื่อกำหนดค่าการเข้าถึง Drive C:

|            | : (4)                                                              |       |
|------------|--------------------------------------------------------------------|-------|
| Local Disk | C:) Local Disk (D:)                                                |       |
| vices with | Local Disk (C:) Properties                                         | 496 0 |
| DVD RV     | General Tools Hardware Sharing<br>Security Previous Versions Quota | 2     |
| ~          | Permissions for Local Disk (C:)                                    |       |
|            | Security                                                           |       |
|            | Object name: CA                                                    |       |
|            | Group or user names:                                               |       |
|            | Authenticated Users                                                |       |
|            | Administrators (STP1-06-Vidministrators)                           |       |
|            | Add Remove                                                         |       |
|            | Permissions for Authenticated<br>Users Allow Deny                  |       |
|            | Full control                                                       |       |
|            |                                                                    |       |
|            | G Modfy V B<br>Read & execute V B                                  |       |

โดยกำหนดค่า Permission ใน User ต่างๆ ให้เป็น Allow ทั้งหมด

การตั้งค่าปิด Windows Firewall และ ปิด Windows Update โดยไปที่ Start Program / Control Panel / จะปรากฏ หน้าต่างดังรูป

| 🕗 🚭 🗢 🦉 🕨 Control Panel 🕨   | All Control Panel Items 🕨    | • 4g                                 | Search Control Panel       |
|-----------------------------|------------------------------|--------------------------------------|----------------------------|
| Adjust your computer's sett | ings                         |                                      | View by: Small icons 🔻     |
| 🏲 Action Center             |                              | Adobe Version Cue CS3                | 📑 AutoPlay                 |
| 📿 Avira Free Antivirus      | 🐌 Backup and Restore         | 🎭 BitLocker Drive Encryption         | Color Management           |
| Credential Manager          | 😬 Date and Time              | 👦 Default Programs                   | 📑 Desktop Gadgets          |
| 📇 Device Manager            | Devices and Printers         | 🔄 Display                            | Ease of Access Center      |
| 🖌 Flash Player              | Folder Options               | 🔥 Fonts                              | 🔒 Getting Started          |
| 🝓 HomeGroup                 | 🔏 Indexing Options           | 🔁 Internet Options                   | 🕌 Java                     |
| 📖 Keyboard                  | 🖾 Location and Other Sensors | Mouse                                | Network and Sharing Center |
| 📟 Notification Area Icons   | 🚲 Parental Controls          | Performance Information and Tools    | Personalization            |
| 🛄 Phone and Modem           | Power Options                | 🛐 Programs and Features              | 😎 Realtek HD Audio Manager |
| necovery                    | 🔗 Region and Language        | 4. RemoteApp and Desktop Connections | 4 Sound                    |
| Speech Recognition          | 🔞 Sync Center                | 🕎 System                             | 🔔 Taskbar and Start Menu   |
| Troubleshooting             | 🎎 User Accounts              | 📑 Windows CardSpace                  | 🕍 Windows Defender         |
| P Windows Firewall          | 🖑 Windows Update             | 🥥 จดหมาย                             |                            |
|                             |                              |                                      |                            |
|                             |                              |                                      |                            |
|                             |                              |                                      |                            |
|                             |                              |                                      |                            |

## เลือก Windows Firewall

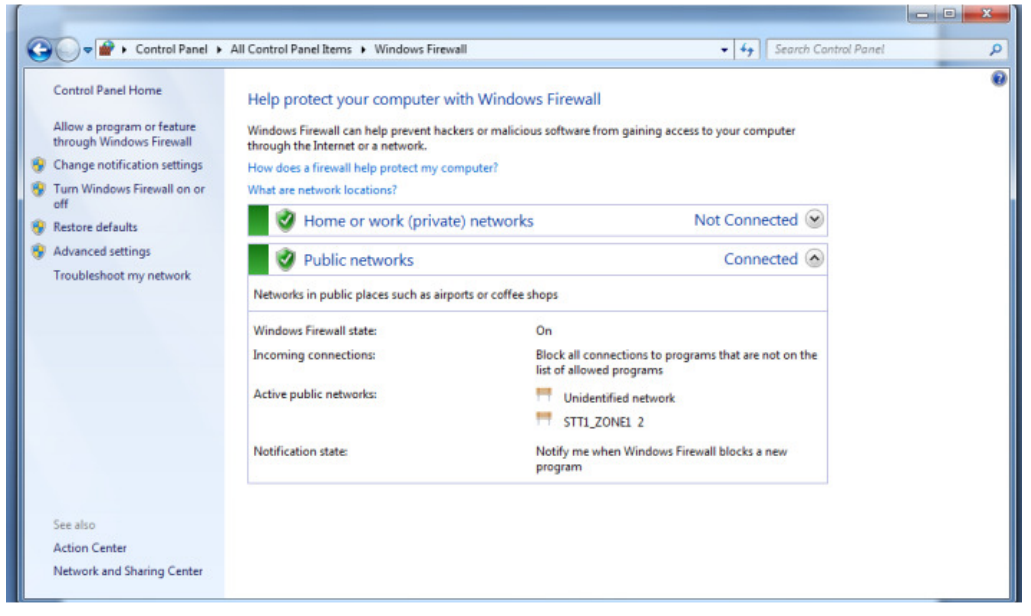

ที่เมนูด้านขวาคลิกที่ Turn Windows Firewall on or off

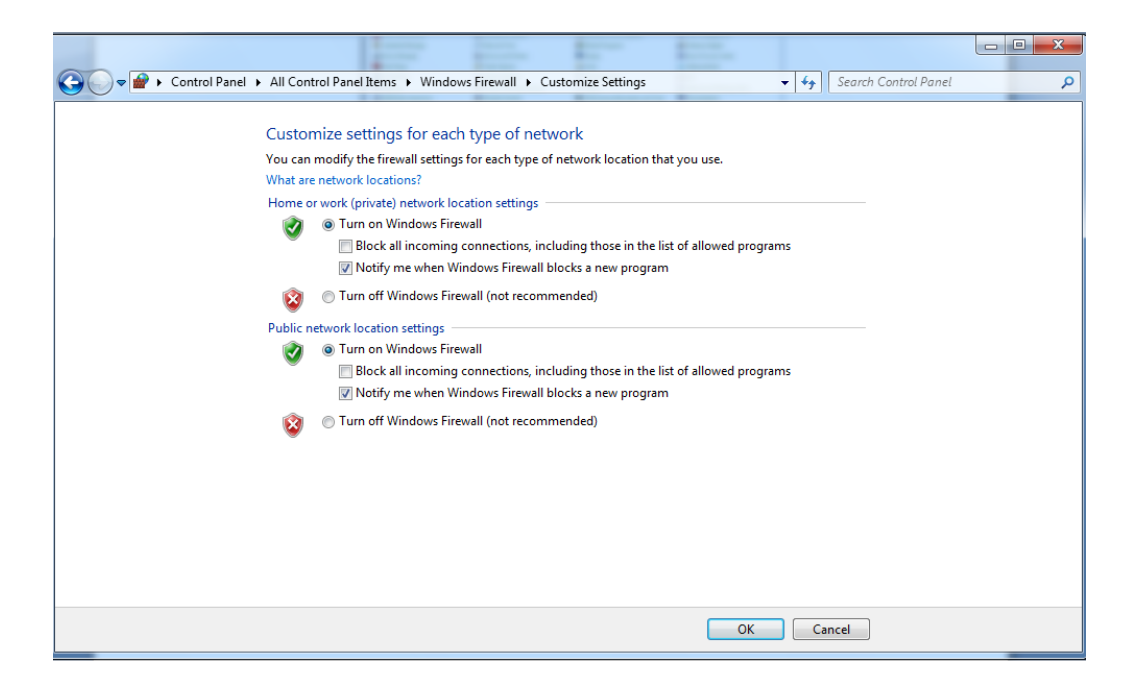

เลือกให้เป็น Turn off Windows Firewall ทั้ง 2 หัวข้อ แล้วคลิก OK

| 🔾 🗢 🚽 🕨 Control Panel 🕨 All Con       | trol Panel Items 🔸 Windows Firewall 🔸 Customize Settings 💿 👻 🍫 Search Control Panel | ٩ |
|---------------------------------------|-------------------------------------------------------------------------------------|---|
|                                       |                                                                                     |   |
| Custor                                | mize settings for each type of network                                              |   |
| You can                               | modify the firewall settings for each type of network location that you use.        |   |
| What are                              | e network locations?                                                                |   |
| Home o                                | or work (private) network location settings                                         |   |
| V                                     | Turn on Windows Firewall                                                            |   |
|                                       | Block all incoming connections, including those in the list of allowed programs     |   |
|                                       | Votify me when Windows Firewall blocks a new program                                |   |
| 8                                     | Turn off Windows Firewall (not recommended)                                         |   |
| Public n                              | network location settings                                                           |   |
| I I I I I I I I I I I I I I I I I I I | Turn on Windows Firewall                                                            |   |
| Ű                                     | Block all incoming connections, including those in the list of allowed programs     |   |
|                                       | Notify me when Windows Firewall blocks a new program                                |   |
| 8                                     | <ul> <li>Turn off Windows Firewall (not recommended)</li> </ul>                     |   |
| · · · ·                               |                                                                                     |   |
|                                       |                                                                                     |   |
|                                       |                                                                                     |   |
|                                       |                                                                                     |   |
|                                       |                                                                                     |   |
|                                       |                                                                                     |   |
|                                       |                                                                                     |   |
|                                       |                                                                                     |   |
|                                       | UK Cancel                                                                           |   |

การตั้งค่าปิด ปิด Windows Update โดยไปที่ Start Program / Control Panel / จะปรากฏ หน้าต่างดังรูป

| diust your computer's settings View by: Small icons * |                            |                                     |                            |
|-------------------------------------------------------|----------------------------|-------------------------------------|----------------------------|
| ·····                                                 |                            |                                     |                            |
| Action Center                                         | 💮 Administrative Tools     | Adobe Version Cue CS3               | AutoPlay                   |
| Avira Free Antivirus                                  | 🐌 Backup and Restore       | 🏘 BitLocker Drive Encryption        | Color Management           |
| Credential Manager                                    | 鹶 Date and Time            | 👦 Default Programs                  | 📑 Desktop Gadgets          |
| Device Manager                                        | Devices and Printers       | 🜉 Display                           | Ease of Access Center      |
| Flash Player                                          | Folder Options             | K Fonts                             | 📑 Getting Started          |
| HomeGroup                                             | 🚑 Indexing Options         | 🐑 Internet Options                  | 🍰 Java                     |
| I Keyboard                                            | Location and Other Sensors | Mouse                               | Network and Sharing Center |
| Notification Area Icons                               | arental Controls           | Performance Information and Tools   | Personalization            |
| Phone and Modem                                       | Power Options              | Programs and Features               | 🔊 Realtek HD Audio Manager |
| Recovery                                              | 🔗 Region and Language      | 🐻 RemoteApp and Desktop Connections | 🛋 Sound                    |
| Speech Recognition                                    | Sync Center                | 1 System                            | 🛄 Taskbar and Start Menu   |
| Troubleshooting                                       | 🚨 User Accounts            | Windows CardSpace                   | iiii Windows Defender      |
| Windows Firewall                                      | Windows Update             | 🔘 อสหมาย                            |                            |
|                                                       |                            |                                     |                            |
|                                                       |                            |                                     |                            |

## เลือก Windows Update

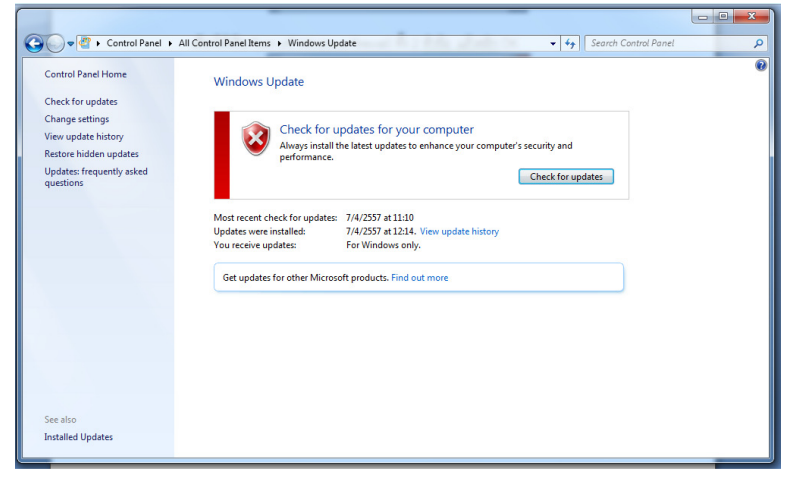

ที่เมนูด้านขวา เลือก Change Setting

| 🕘 🖉 🗢 😋 | trol Panel 🔸 All Control Panel Items 🔸 Windows Update 🔸 Change settings 🔹 🚽 👍 🛛 Search Control Panel                                                                                                    |
|---------|----------------------------------------------------------------------------------------------------|
|         | Choose how Windows can install updates<br>When your computer is online. Windows can automatically check for important updates and install them<br>using these settings. When new updates are available, you can also install them before shutting down the<br>computer.<br>How does automatic updating help me? |
|         | Important updates                                                                                                    |
|         | Allow all users to install updates on this computer<br>Note: Windows Update might update itself automatically first when checking for other updates. Read our<br>privacy statement online.                                                                                                    |
|         | OK Cancel                                                                                                    |

ที่ Drop Down List เลือกที่ Never check of update แล้วคลิก OK